# PROCESS MANUAL

AUTOMATED VERIFICATION OF EFS PART-II CLAIMS

FOREIGN EXCHANGE OPERATIONS DEPARTMENT

## Contents

| 1. | Intr       | Introduction                 |    |  |  |  |  |  |  |  |
|----|------------|------------------------------|----|--|--|--|--|--|--|--|
| 2. | Procedure  |                              |    |  |  |  |  |  |  |  |
|    | 2.1        | Access to Datasets & Reports | 3  |  |  |  |  |  |  |  |
|    | 2.2        | Provisional Statement        | 5  |  |  |  |  |  |  |  |
|    | 2.3        | Receipt Statement            | 7  |  |  |  |  |  |  |  |
|    | 2.4        | Application for EFS          | 8  |  |  |  |  |  |  |  |
| 3. | Pro        | cess Flow                    | 9  |  |  |  |  |  |  |  |
| 4. | Glo        | ssary                        | 10 |  |  |  |  |  |  |  |
| 5. | Fre        | Frequently Asked Questions   |    |  |  |  |  |  |  |  |
| 6. | Contacts12 |                              |    |  |  |  |  |  |  |  |

## 1. Introduction

This document describes the process for automated verification of claims received under Part-II of Export Finance Scheme (EFS). The automated process allows verification of export claims on Data Warehouse (DWH) Portal without intervention by officers of Foreign Exchange Operations Department (FEOD) and Development Finance Support Department (DFSD) of State Bank of Pakistan – Banking Services Corporation (SBP-BSC). Previously, export claims were submitted by banks through emails and verified through MS-Excel based process by FEOD and DFSD.

The intended audience of the document are users of commercial and Islamic banks responsible for submitting export claims on behalf of exporters to FEOD and DFSD. The document includes detailed guide on accessing, requesting, extracting & submitting information on DWH portal, which will be used by bank users to apply for limit allocation and performance matching of exporters under Part-II of EFS.

## 2. Procedure

## 2.1 Access to Datasets & Reports

Bank DWH administrators shall assign access rights to the relevant EFS users on DWH Portal for requesting export provisional statements of exporters and submitting final export receipt statements for limit allocation & performance matching. Step-by-step process to assign access rights is as below:

1. Enter ITRS DWH Portal and select 'User Management' tab.

| 🌀 DWH Portal - UAT                                          |                                   |                                          |                                     |         |                 | Contact Us       | Feedback   Logout |
|-------------------------------------------------------------|-----------------------------------|------------------------------------------|-------------------------------------|---------|-----------------|------------------|-------------------|
|                                                             |                                   |                                          | Data Submission                     | Reports | User Management | Knowledge Centre | My Settings       |
| Home   Manage Responsibilities (Owners)   Manage R          | Responsibilities (Providers)   Ma | nage Users   Manage DFS Responsibilities | Manage Application Responsibilities |         |                 |                  |                   |
|                                                             |                                   |                                          |                                     |         |                 |                  |                   |
| User Management Section Welcome to User Management section. |                                   |                                          |                                     |         |                 |                  |                   |

- 2. Access 'Manage DFS Responsibilities' and assign operator rights of the following two datasets to the relevant EFS users:
  - a. Export Provisional Statement
  - b. Export Receipt Statement

| DWH Portal - UAT                                                                                                    |                                               |
|----------------------------------------------------------------------------------------------------|-----------------------------------------------|
|                                                                                                    | Data Submission Reports User Management       |
| ome   Manage Responsibilities (Owners)   Manage Responsibilities (Providers)   Manage Users   Manage DFS Responsibilities   Mar                                                                                                    | nage Application Responsibilities             |
|                                                                                                    |                                               |
| Step 1: Select Users Responsible for Dataset Type                                                                                                    |                                               |
| Dataset Type Export Provisional Statement                                                                                                    |                                               |
| Ibrahim Dawood<br>Nasir<br>Mansoor Hussain<br>User Adram Masood<br>Fest<br>Test2<br>HBL API User<br>muhammad astrraf<br>user1                                                                                                    |                                               |
| Step 2: Define Specific Role For Each User<br>User Dataset Type User Role Activation Date Inactivation Date Md5 Cs<br>No data found.<br>Apply Changes                                                                                                    |                                               |
| OWH Portal - UAT                                                                                                    | / Data Submission / Reports / User Management |
| Stan 4: Salact Lieare Daenaneikla far Dataset Tuna                                                                                                    |                                               |
| Dataset Type Export Receipt Statement                                                                                                    |                                               |
| sister     association       strahm Davood     association       Nasir     association       Veer Anan Mascool     association       Test1     association       Test2     association       HBL API User     association       Manmad Ashraf     association |                                               |
| Step 2: Define Specific Role For Each User User Dataset Type User Role Activation Date Inactivation Date MdS Cs                                                                                                    |                                               |
| No data found. Apply Changes                                                                                                    |                                               |

3. Once rights are assigned, the datasets shall be visible to bank EFS users in the 'Data Submission' tab.

| 🔷 DWH Port      | DWH Portal - UAT                  |                           |         |           |       |   |   |  |  |  |  |
|-----------------|-----------------------------------|---------------------------|---------|-----------|-------|---|---|--|--|--|--|
| Home Request    | Reporting Period                  |                           |         |           | _     |   |   |  |  |  |  |
| Administration  | Section                           |                           |         |           |       |   | _ |  |  |  |  |
| 2               |                                   |                           |         |           |       |   |   |  |  |  |  |
| Request Summa   | агу                               |                           |         |           |       | - |   |  |  |  |  |
| Business Ar     | ea Dataset Type                   | Business Reporting Period | Pending | Submitted | Total |   |   |  |  |  |  |
| Balance of Payn | nent Export Provisional Statement | 01-Jul to 30-Jun 2021     | 9       | 0         | 9     |   |   |  |  |  |  |
| Balance of Payn | nent Export Receipt Statement     | 01-Jul to 30-Jun 2021     | 7       | 0         | 7     |   |   |  |  |  |  |

- 4. In addition, bank EFS users shall email their user IDs at <u>DWHSupport@sbp.org.pk</u> to obtain access of the following reports:
  - a. Export Provisional Statement Report
  - b. Export Receipt
- 5. Once rights are assigned, the reports shall be visible to bank EFS users in the 'Reports' tab under application 'EE/EF Export Verification'.

| 🛷 DWH Portal - UAT                                                                                                    |                    |  | Data Submission Reports |
|----------------------------------------------------------------------------------------------------|--------------------|--|-------------------------|
| Home   List of Reports                                                                                                    |                    |  |                         |
|                                                                                                    |                    |  |                         |
| Filter by Application (EE/EF Exp     Filter by Application (EE/EF Exp     Filter | Go Actions         |  |                         |
| Report Name                                                                                                    | Report Description |  |                         |
| Export Provisional Statement Report                                                                                                    | -                  |  |                         |
| Export Receipt                                                                                                    | -                  |  |                         |
|                                                                                                    | 1 - 2              |  |                         |

## 2.2 Provisional Statement

Bank EFS users shall access dataset and report related to 'Export Provisional Statement' to request & review performance of exporters in the concluded financial year. Step-by-step process for requesting and viewing provisional export performance is as below:

1. Access ITRS Data Ware House (DWH) Portal and select 'Manage Request' in the Data Submission tab.

| Sr DWH      | Portal                                                                                                    | Challedinal Data Missishaward | Inclustions  | Doto Exhanization |
|-------------|----------------------------------------------------------------------------------------------------|-------------------------------|--------------|-------------------|
| lome   Requ | est   Reporting Period                                                                                       | / Stanslical Data Watehouse   | Applications | Data Submission   |
| Administrat | ion Section                                                                                                  |                               |              |                   |
| 2           | Welcome to Administration section. This section allows you to perform the following<br>administrative tasks: |                               |              |                   |
|             | Manage Reguest     Manage Reporting Period                                                                   |                               |              |                   |

2. Select 'Export Provisional Statement' in Display Request on the next screen and select the relevant request

| 🧳 DW      | 'H Portal     |                      |                    |                               |                       |                         |                         |
|-----------|---------------|----------------------|--------------------|-------------------------------|-----------------------|-------------------------|-------------------------|
| Home   Re | equest   Rep  | ortina Period I      |                    |                               | Statistical Data      | Warehouse / Applicat    | tions / Data Submission |
|           |               |                      |                    |                               |                       |                         |                         |
| Dis       | play Requests | of: Export Provision | nal Statement      | ▼ Period Status Active ▼ Type | Display All           | ······ •                | Create Generate Mis     |
| ₽ [       |               |                      | Go Rows 15         | Actions                       |                       |                         |                         |
| T F       | Provider Code | = '23'               | 2 📡                |                               |                       |                         |                         |
|           | Dataset Type  |                      | 2 - X              |                               |                       |                         |                         |
| Ξ         | Request Statu | s = 'Completed'      | 2 🗙                |                               |                       |                         |                         |
|           | Request Statu | s = 'Inprocess'      | 2 🗙                |                               |                       |                         |                         |
|           | Request Statu | s = 'Expired'        | 2 🗙                |                               |                       |                         |                         |
| Dataset   | Type : Exp    | ort Provisional S    | tatement           |                               |                       |                         |                         |
| F         | Request Id    | Provider Code        | <u>Provider</u>    | Business Reporting Period     | <u>Request Status</u> | <u>Due Date</u>         |                         |
| R         | 1484035       | 23                   | BANK AL-HABIB LTD. | 01-Jul to 30-Jun 2021         | Pending               | Thursday, 30-Jun-2022 2 | 23:59                   |
|           |               |                      |                    |                               |                       |                         | 1 - 1                   |

3. Prepare data request file in CSV format stating bank's ITRS code, relevant financial year and 8-digit NTN of exporter.

|   | А         | В           | С        | D |
|---|-----------|-------------|----------|---|
| 1 | Bank_code | fiscal_year | ntn_no   |   |
| 2 | 23        | 2021        | 01234567 |   |
| 3 |           |             |          |   |
| 4 |           |             |          |   |

4. Upload request file to generate exporter's Provisional Statement.

| DWH Porta       | ai            |                    |                          |              |                     |               |           |               |
|-----------------|---------------|--------------------|--------------------------|--------------|---------------------|---------------|-----------|---------------|
|                 |               |                    |                          |              | Statistical D       | ata Warehouse | Applicati | ons 🖊 Data Su |
| ome   Request   | Reporting F   | Period             |                          |              |                     |               |           |               |
|                 |               |                    |                          |              |                     |               |           |               |
|                 |               |                    |                          |              |                     |               |           |               |
| Manage Request  |               |                    |                          |              | Back                | Apply Changes | 1         |               |
| manage nequest  |               |                    |                          |              | Dack                | Apply changes |           |               |
| Req             | uest Id: 1484 | 035                |                          |              |                     |               |           |               |
| Datase          | et Type: Expo | rt Provisional Sta | atement                  |              |                     |               |           |               |
| Provide         | er Type: Sche | duled Bank         |                          |              |                     |               |           |               |
| P               | rovider: 23-B | ANK AL-HABIB L     | TD.                      |              |                     |               |           |               |
| Reporting       | Period: 01-Ju | I to 30-Jun 2021   |                          |              |                     |               |           |               |
| Request         | Status: Pen   | ding 🗸             |                          |              |                     |               |           |               |
| Di              | ue Date Thurs | sday, 30-Jun-202   | 2 23:59                  |              |                     |               |           |               |
| * Total Days Ex | tended 0      |                    |                          |              |                     |               |           |               |
| iotal Dayo Ex   |               |                    |                          |              |                     |               |           |               |
| User Con        | nments:       |                    |                          |              |                     |               |           |               |
|                 |               |                    |                          |              |                     |               |           |               |
|                 |               |                    |                          |              |                     | Submit Data   |           |               |
|                 |               |                    |                          |              |                     |               |           |               |
| Response Histor | y (displays l | ast 5 responses    | 5)                       |              |                     |               |           |               |
| Response Id     | Status        | File Name          | File Type                | Submitted By | Submission Date     | Log Details   | Data File | CSV Content   |
| 814999          | Successful    | PV.csv             | application/vnd.ms-excel | Bilal        | 03-Jun-2022 11:19AM | View Log      | Download  | Validate      |
| 814996          | Failed        | PV.csv             | application/vnd.ms-excel | Bilal        | 03-Jun-2022 11:17AM | View Log      | Download  | Validate      |
| 814969          | Successful    | PV.csv             | application/vnd.ms-excel | Bilal        | 03-Jun-2022 10:47AM | View Log      | Download  | Validate      |
|                 |               |                    |                          |              |                     | 5             |           |               |

5. Once request file is successfully uploaded, exporter's provisional statement will be visible in 'Export Provisional Statement Report' in 'Reports' tab under application 'EE/EF Export Verification'.

| 🕁 DWH Portal - UAT                  |                    |  |                         |
|-------------------------------------|--------------------|--|-------------------------|
|                                     |                    |  | Data Submission Reports |
| Home List of Reports                |                    |  |                         |
|                                     |                    |  |                         |
| Filter by Application EE/EF Expo    | ort Verification V |  |                         |
| <b>~</b>                            | Go Actions         |  |                         |
| 🖃 🛄 Report Group 🗹 🔆                |                    |  |                         |
| Report Group : Data Verification    | n Reports          |  |                         |
| <u>Report Name</u>                  | Report Description |  |                         |
| Export Provisional Statement Report | · •                |  |                         |
| Export Receipt                      |                    |  |                         |
|                                     | 1 - 2              |  |                         |

6. Select bank and period on next screen and download latest successful 'Provisional Statement' which shows performance of the exporter in the concluded financial year

| 🤄 DWH Pa       | rtal                  |                     |                      |                         |                |             |        |
|----------------|-----------------------|---------------------|----------------------|-------------------------|----------------|-------------|--------|
|                |                       |                     |                      | Statistic               | al Data Wareho | ouse Applic | ations |
| Home List of I | Reports List of Docur | nents               |                      |                         |                |             | _      |
|                |                       |                     |                      |                         |                |             |        |
| P Bank         | ANK AL-HABIB LTD.     | ✓ Yes               | ar 2021 🗸            |                         |                |             |        |
| Export Provisi | onal Statement        |                     |                      |                         |                | Back        |        |
| ₽ 🗆            |                       | Go                  | Actions              |                         |                |             |        |
| Provid         | ter 🔽 🐺               |                     |                      |                         |                |             |        |
| Provid         | ler Code 🔽 🐺          |                     |                      |                         |                |             |        |
| Repo           | ting Period 🔽 😴       |                     |                      |                         |                |             |        |
| Provider : E   | ANK AL-HABIB LTI      | )., Provider Code : | 23, Reporting Period | : 01-Jul to 30-Jun 2021 |                |             |        |
| Request lo     | <u>Response Id</u>    | <u>File Name</u>    | Submission Date      | <u>Submitted By</u>     | <u>Status</u>  | Data File   |        |
| 148403         | 5 814999              | Prov_Statement.csv  | 03-JUN-2022 11:20AM  | Bilal                   | Successful     | Download    |        |
| 148403         | 5 814969              | Prov_Statement.csv  | 03-JUN-2022 10:47AM  | Bilal                   | Successful     | Download    |        |
|                |                       |                     |                      |                         |                |             |        |

7. Review the Provisional Statement, state EE, EF or EEEF in 'Bank Verification Status' column and change date format of Shipment Dt & Realization Dt to YYYY-MM-DD. Do not edit any other details in the statement

|   | E              | F                | G                | I      | К                         | М        | N        | 0           | Р                 | Q      | R            | S                 | Т                     | V                | W                              |
|---|----------------|------------------|------------------|--------|---------------------------|----------|----------|-------------|-------------------|--------|--------------|-------------------|-----------------------|------------------|--------------------------------|
| 1 | FISCAL<br>YEAR | EXPORTER<br>_NTN | EXPORTER<br>NAME | PERIOD | EFORM NO                  | CURRENCY | HS CODE  | SHIPMENT DT | REALIZATION<br>DT | AMOUNT | EXCH<br>RATE | TXN AMT IN<br>PKR | PART-1<br>UTILIZATION | SCHEDULE<br>NAME | BANK<br>VERIFICATION<br>STATUS |
| 2 | 2021           | 01234567         | ABC IMPEX        | 202009 | AHB-2020-0000037480       | 1        | 63071020 | 2018-10-25  | 2019-09-23        | 41,198 | 156.2        | 6,434,304         | n                     | A-1/0-1          | EE                             |
| 3 | 2021           | 01234567         | ABC IMPEX        | 202008 | KPPE-SB-001122-30-08-2020 | 1        | 63026010 | 2017-11-20  | 2019-07-30        | 12,162 | 158.8        | 1,931,687         | n                     | A-4/0-4          | EF                             |
| 4 | 2021           | 01234567         | ABC IMPEX        | 202102 | AHB-2021-0000026612       | 1        | 63026010 | 2017-07-21  | 2019-07-30        | 6,708  | 158.8        | 1,065,430         | n                     | A-5              | EEEF                           |
| 5 |                |                  |                  |        |                           |          |          |             |                   |        |              |                   |                       |                  |                                |

8. Once reviewed, save the final export statement in CSV format

### 2.3 Receipt Statement

Bank EFS users shall access dataset and report related to 'Export Receipt Statement' to submit final export performance of exporters & review transactions verified by the system. Step-by-step process is as below:

1. Select 'Export Receipt Statement' in Display Request on Data Submission tab

| <u>ن</u> | DWH Portal        |                        |                    |                             |                       |                       |           |               |
|----------|-------------------|------------------------|--------------------|-----------------------------|-----------------------|-----------------------|-----------|---------------|
|          |                   |                        |                    |                             | Statistical Data      | Warehouse Applicat    | tions Dat | a Submission  |
| Home     | Request   Rep     | orting Period          |                    |                             |                       |                       |           |               |
| P        | Display Requests  | s of: Export Receipt : | Statement          | Period Status Active V Type | Display All           | <b>v</b>              | Create    | Generate Miss |
| R        |                   |                        | Go Rows 15         | ✓ Actions                   |                       |                       |           |               |
| 1        | Provider Code     | = '23'                 | 2 📡                |                             |                       |                       |           |               |
|          | Dataset Type      |                        | 2 - 🗙              |                             |                       |                       |           |               |
| Ξ.       | Request Statu     | is = 'Completed'       | 2 x                |                             |                       |                       |           |               |
|          | Request Statu     | is = 'Inprocess'       | 2                  |                             |                       |                       |           |               |
|          | Request Statu     | is = 'Expired'         |                    |                             |                       |                       |           |               |
| Datas    | et Type : Exp     | ort Receipt State      | ment               |                             |                       |                       |           |               |
|          | <u>Request Id</u> | Provider Code          | <u>Provider</u>    | Business Reporting Period   | <u>Request Status</u> | <u>Due Date</u>       |           |               |
|          | 1484005           | 23                     | BANK AL-HABIB LTD. | 01-Jul to 30-Jun 2021       | Pending               | Thursday, 30-Jun-2022 | 23:59     |               |
|          |                   |                        |                    |                             |                       |                       | 1-1       |               |

2. Upload the final export statement as mentioned in the previous section

| 🔷 DWH Portal                                                                                                    |                                                                                                    |                              |              | Statistical E | )ata Warehouse   | Applications | Data Su   | ıbmission 🗸 U |
|----------------------------------------------------------------------------------------------------|----------------------------------------------------------------------------------------------------|------------------------------|--------------|---------------|------------------|--------------|-----------|---------------|
| Home   Request   Reportin                                                                                                    | ng Period                                                                                                    |                              |              |               |                  |              | _         |               |
|                                                                                                    |                                                                                                    |                              |              |               |                  |              |           |               |
| Manage Request                                                                                                    |                                                                                                    |                              |              | Back          | Apply Changes    |              |           |               |
| Request Id: 1<br>Dataset Type: S<br>Provider Type: S<br>Provider 2<br>Reporting Period: 0<br>Request Status:<br>Due Date T<br>* Total Days Extended:<br>User Comments: | 484005<br>xport Receipt Statement<br>icheduled Bank<br>3-BANK AL-HABIB LTD.<br>1-Jul to 30-Jun 2021<br>Pending v<br>hursday, 30-Jun-2022 23:59<br>364 |                              |              |               | Submit Data      |              |           |               |
| Response Id Statu                                                                                                    | s File Name                                                                                                    | File Type                    | Submitted By | Sul           | bmission Date    | Log Details  | Data File | CSV Content   |
| 814468 Success                                                                                                    | ful Prov_Statement_                                                                                                    | csv application/vnd.ms-excel | <u></u>      | (agani 02-    | Jun-2022 03:32PM | View Log     | Download  | Validate      |

3. Once final statement is successfully uploaded, exporter's verified transactions will be visible in 'Export Receipt' in the 'Reports' tab under application 'EE/EF Export Verification'

| 🄄 DWH Portal - UAT                  |                    |                         |
|-------------------------------------|--------------------|-------------------------|
|                                     |                    | Data Submission Reports |
| Home List of Reports                |                    |                         |
|                                     |                    |                         |
| Filter by Application EE/EF Expo    | t Verification 🗸   |                         |
| <b>~</b>                            | Go Actions         |                         |
| E Report Group                      |                    |                         |
|                                     |                    |                         |
| Report Group : Data Verification    | Reports            |                         |
| Report Name 🔺                       | Report Description |                         |
| Export Provisional Statement Report |                    |                         |
| Export Receipt                      | -                  |                         |
|                                     | 1 - 2              |                         |

4. Select bank and relevant financial year to see transactional details of verified entries. 'Verification Type' column will show the status of verified entries as EE=1, EF=2, EEEF=3.

| 🧄 DWH      | Portal              |              |                 |                  |                 |                           |                   |                 |                  |                    |               |                  | Cor        | tact Us   Feedback   Logout |
|------------|---------------------|--------------|-----------------|------------------|-----------------|---------------------------|-------------------|-----------------|------------------|--------------------|---------------|------------------|------------|-----------------------------|
| Home List  | of Reports List of  | of Documents |                 |                  |                 | Stat                      | istical Data Wa   | arehouse A      | pplications      | ata Submission     | User Ma       | nagement 🗸 K     | nowledge C | Centre My Settings          |
|            |                     |              |                 |                  |                 |                           |                   |                 |                  |                    |               |                  |            |                             |
| P Ban      | K BANK AL-HABIB     | LTD.         | ~               | Financial Year   | Jul-2020 - Jun- | 2021 V Back               |                   |                 |                  |                    |               |                  |            |                             |
| Export Rec | eipt                |              |                 |                  |                 |                           |                   |                 |                  |                    |               |                  |            |                             |
| ₽ 🗆        |                     |              | Go              | Actions          |                 |                           |                   |                 |                  |                    |               |                  |            |                             |
| E 🍸 Pe     | riod = 202007 🔽     | *            |                 |                  |                 |                           |                   |                 |                  |                    |               |                  |            |                             |
| Period     | <u>Organization</u> | AD Code      | <u>Schedule</u> | <u>Statement</u> | <u>Currency</u> | <u>Schedule Detail Id</u> | <u>Serial No.</u> | <u>Form No.</u> | <u>Commodity</u> | <u>Txn Country</u> | <u>Amount</u> | <u>Iscompany</u> | <u>NTN</u> | Verification Type           |
| 202007     | 23                  | 355          | 51              | 91               | 1               | 73244035                  | 1783              | AHB-2020-       | 62032200         | 220                | 30,759        | 1                |            | 3                           |
| 202007     | 23                  | 355          | 51              | 91               | 1               | 73241720                  | 114               | AHB-2020-       | 62032200         | 610                | 23,604        | 1                |            | 3                           |
| 202007     | 23                  | 355          | 51              | 91               | 1               | 73240601                  | 939               | AHB-2020-       | 62032200         | 330                | 10,214        | 1                |            | 3                           |
| 202007     | 23                  | 355          | 51              | 91               | 1               | 73242382                  | 1336              | AHB-2020-       | 62032200         | 280                | 17,715        | 1                | -          | 3                           |
| 202007     | 23                  | 355          | 51              | 91               | 1               | 73240733                  | 427               | AHB-2020-       | 62032200         | 280                | 24,106        | 1                |            | 3                           |

## 2.4 Application for EFS

After successful verification of export performance on DWH Portal, bank EFS users shall request DFSD for EFS limit allocation and performance matching on Regulatory Approval System (RAS) Portal. Bank user shall submit request as per IH&SMEFD Circular No. 01 of 2022 dated January 19, 2022.

## 3. Process Flow

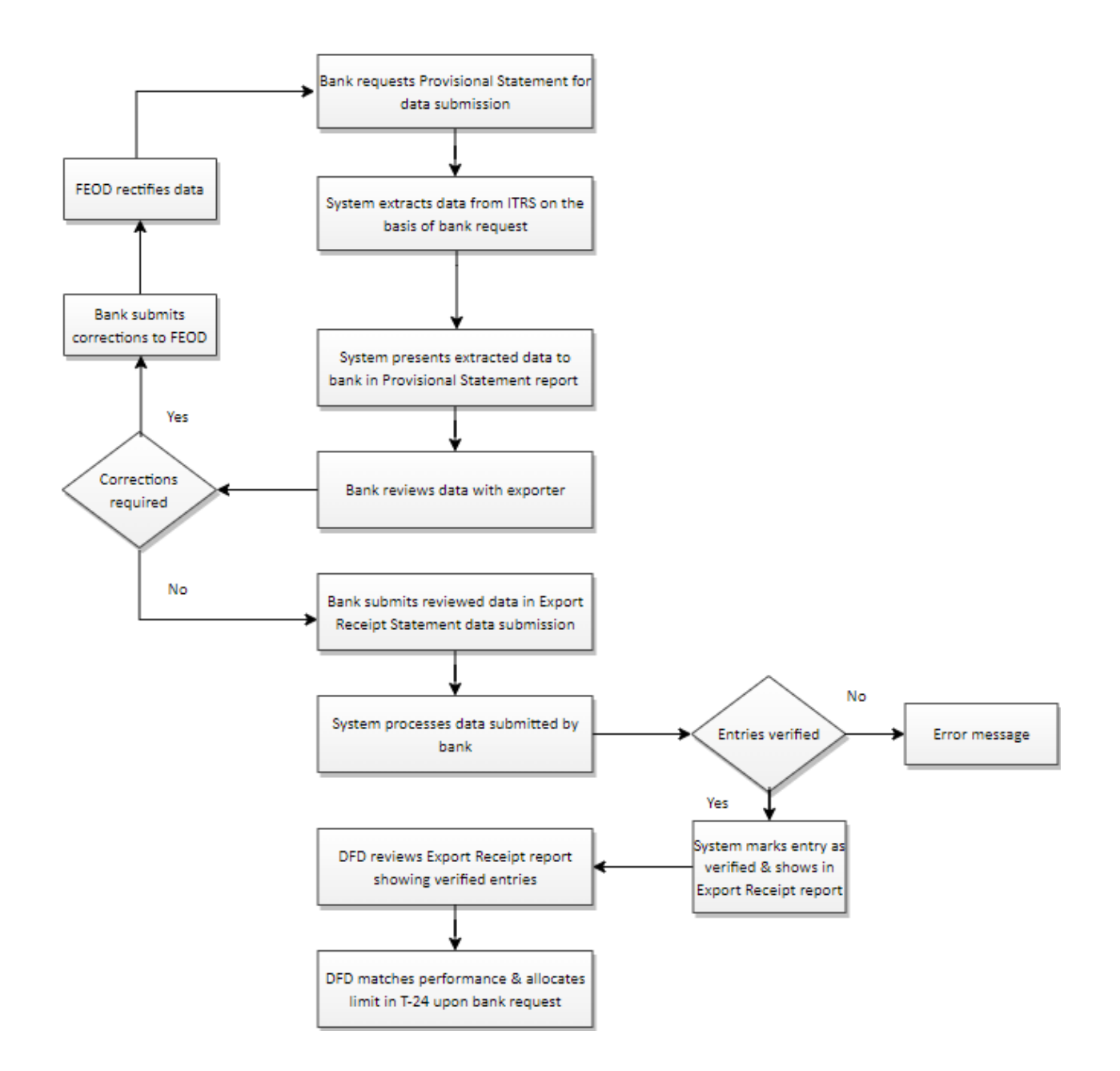

## 4. Glossary

| S No. | Term                            | Description                                                                                                    |  |  |  |
|-------|---------------------------------|----------------------------------------------------------------------------------------------------|--|--|--|
| 1     | Administrator                   | Bank users responsible for assigning access rights to other users                                                         |  |  |  |
| 2     | EFS User                        | Bank users responsible for EFS functions                                                                                  |  |  |  |
| 3     | DWH Portal                      | Data Warehouse Portal where banks request, review and submit exporter performance and extract summary of verified entries |  |  |  |
| 4     | RAS Portal                      | Regulatory Approval System Portal where banks apply for EFS by sharing exporter-wise summary of verified entries          |  |  |  |
| 5     | Export Provisional<br>Statement | Exporter's provisional export performance for the financial y as reported by banks in monthly data submission             |  |  |  |
| 6     | Export Receipt Statement        | Final statement of exporter's performance in the financial year which is eligible for limit allocation                    |  |  |  |
| 7     | Dataset                         | Page on the system where bank submits data files                                                                          |  |  |  |
| 8     | Report                          | Page on the system from where bank extracts information generated by the system                                           |  |  |  |
| 9     | Bank Verification Status        | Column in Provisional Statement where bank will input 'EE', 'EF' or 'EEEF' against each entry                             |  |  |  |
| 10    | Verification Type               | Column in Receipt Statement where system will return EE=1,<br>EF=2 and EEEF=3 against verified entries                    |  |  |  |
| 11    | Financial Year                  | July to June period used for EFS eligibility                                                                              |  |  |  |
| 12    | CSV                             | Comma Separated Values file format                                                                                        |  |  |  |

## 5. Frequently Asked Questions

#### 1. What is the validity of Export Provisional Statement?

Export Provisional Statement will expire within 5 working days. Therefore, it is preferable to generate new Export Provisional Statement and use it at the time of uploading Export Receipt

#### 2. Does Export Provisional data submission accept only one NTN at a time?

No. Export Provisional of multiple NTNs may be requested as shown in below example

|   | А         | В           | С        |
|---|-----------|-------------|----------|
| 1 | Bank_code | fiscal_year | ntn_no   |
| 2 | 23        | 2021        | 01234567 |
| 3 | 23        | 2021        | 00112233 |
| 4 | 23        | 2021        | 51448777 |
| 5 |           |             |          |

#### 3. Does Export Receipt data submission accept only one NTN at a time?

No. Export Receipt of multiple NTNs is also acceptable

#### 4. What is Schedule A-5?

Schedule A-5 is a new schedule introduced in ITRS where banks report the export shipments against which exporters wish to claim post-facto EFS. All post-facto transactions must be reported by banks in Schedule A-5 in the concluded financial year

## 5. When will system show complete & accurate performance of exporter in the Provisional Statement?

System generates complete & accurate Provisional Statement based on correct reporting by bank in Schedule A-1/O-1 (post-shipment entries), Schedule A-4/O-4 (advance payment entries) and Schedule A-5 (post-facto entries) besides validating all entries from E-Form Short Format (shipment data)

## 6. Contacts

#### For access of datasets & reports:

Email:DWHSupport@sbp.org.pkTel:021-32454969

#### For process guide & data related queries:

Email:bilal@sbp.org.pk, ali.siddiqui@sbp.org.pkTel:021-32455329, 021-32455349

#### For EFS related queries:

Email: dfsdhelpdesk@sbp.org.pk

Tel: 021-32455283